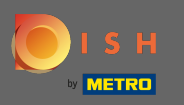

• The first step is to open the DISH mobile app and to click on the menu icon.

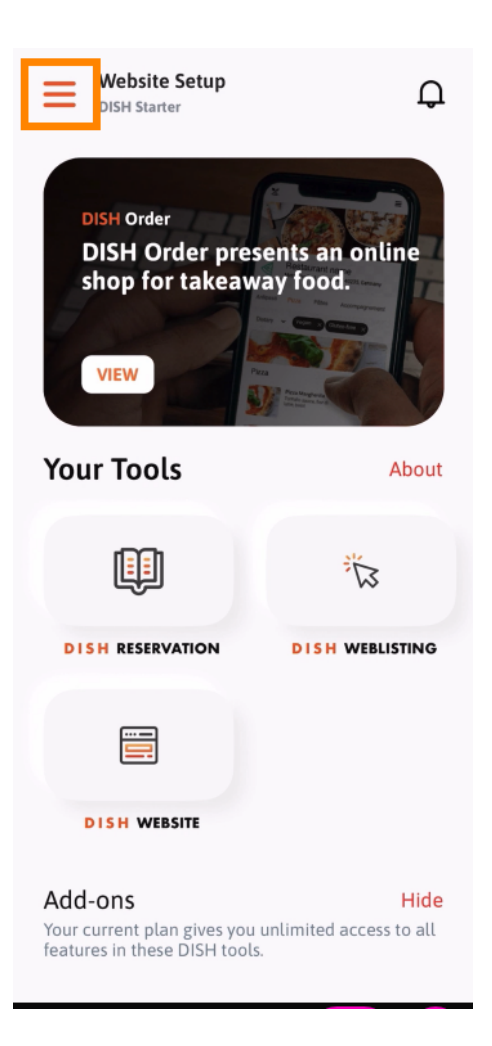

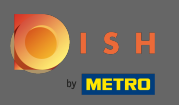

Select my account to open your information.

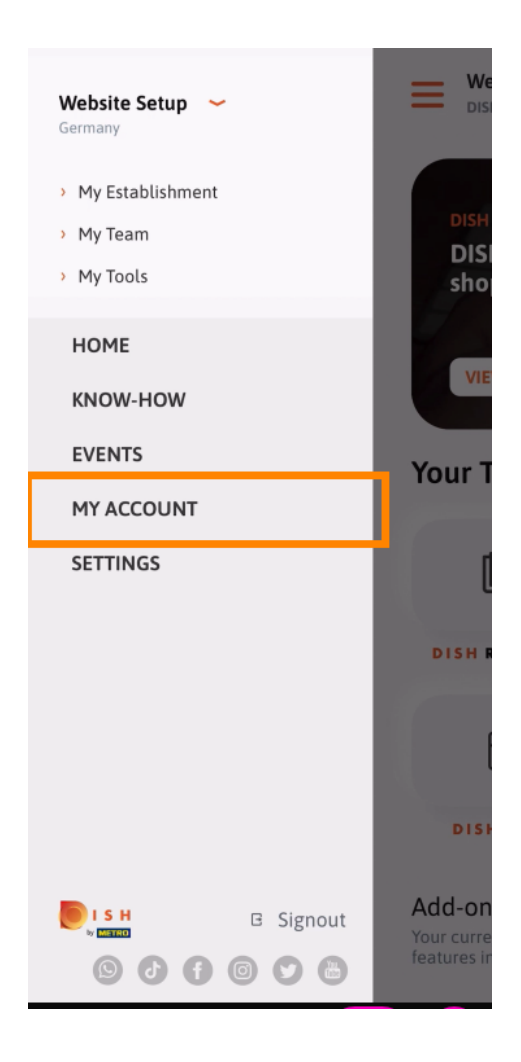

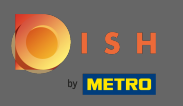

• You now are able to edit details regarding your account. Note: Click on the information you want to edit.

| K My Account                   |                 |
|--------------------------------|-----------------|
| First name                     |                 |
| Test Max                       |                 |
|                                |                 |
| Trainer                        |                 |
| Mobile number                  |                 |
| +49                            | >               |
|                                |                 |
| a service and the state of the | >               |
|                                |                 |
| *****                          | >               |
| Country                        |                 |
| Germany                        | ?               |
|                                |                 |
| English                        | >               |
| METRO Card Number (optional)   |                 |
|                                | >               |
|                                | Why am I asked? |
|                                |                 |
|                                |                 |
|                                |                 |
| Delete Account                 |                 |
|                                |                 |